## CÓMO TRAMITAR EL DOCUMENTO DE MOVILIDAD EUROPASS INSTITUCIONES DE ACOGIDA (Socios europeos)

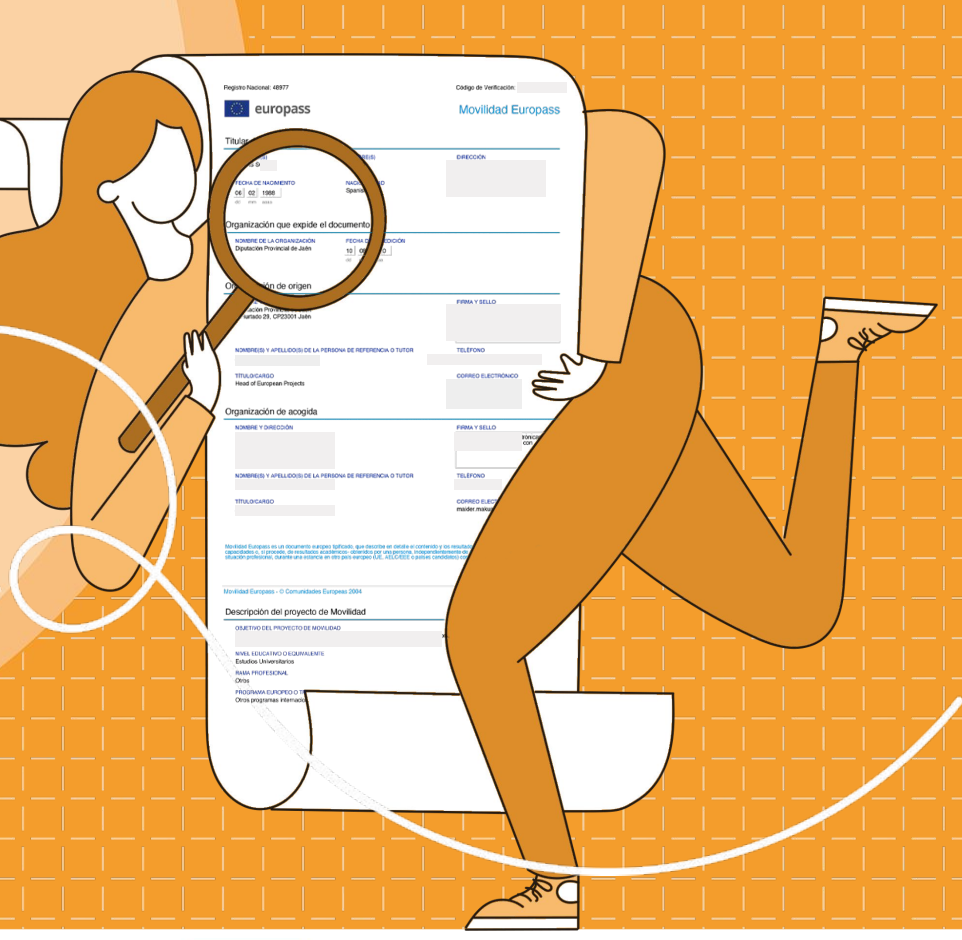

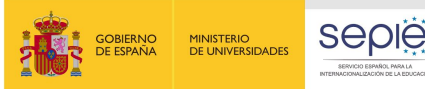

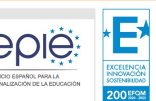

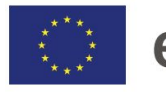

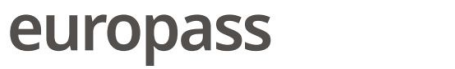

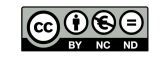

## El Documento de Movilidad

**Europass (DME)** es un documento oficial, nominativo y personalizado que se obtiene de forma gratuita y tiene un amplio reconocimiento en toda Europa.

A diferencia de otros documentos Europass, el DME no puede tramitarse por el propio titular, sino por las organizaciones asociadas en el proyecto de movilidad: la institución de origen (española), la institución de acogida (socios europeos) y el organismo validador (SEPIE y CC.AA.).

Hay que tener en cuenta que **cada** país europeo tiene su propio procedimiento para tramitar los DME para sus ciudadanos nacionales y que dichos procedimientos difieren entre sí.

En España, la tramitación de los DME se realiza íntegramente a través de una aplicación web de titularidad nacional llamada: "<u>Europass Mobility</u>": A continuación, se indica el procedimiento que ha de seguirse desde las organizaciones de acogida para validar los DME de participantes procedentes de España que han desarrollado un proyecto de movilidad Erasmus+ dentro de vuestra organización:

Al finalizar la movilidad, es probable que la institución de origen española informe, por teléfono o por correo electrónico, de que van a mandar los DME para que sean validados por vuestra parte.

Nuestra aplicación, Europass Mobility, remitirá el email que se muestra a la derecha de manera automática. Es necesario revisar el buzón de SPAM (correo no deseado) puesto que el email se envía desde un servidor de correo electrónico extranjero.

MINISTERIO

DE UNIVERSIDADES

**Remitente:** 

eadministracion@mecd.es

Asunto: Europass Mobility Validation code

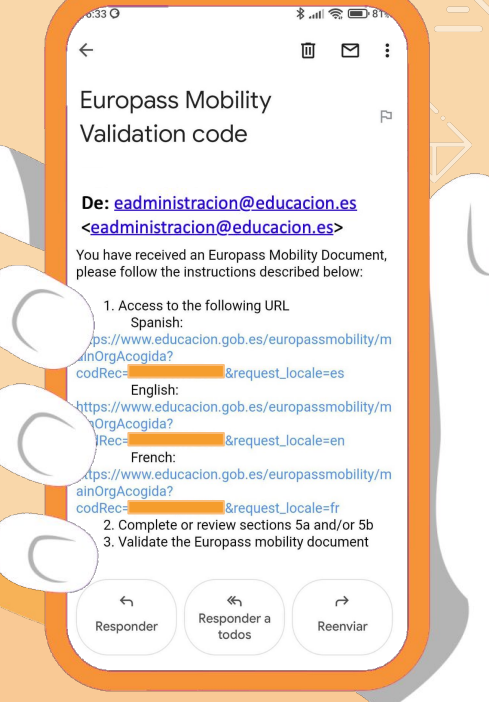

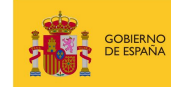

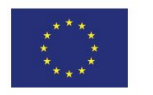

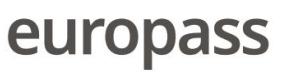

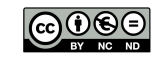

Deberá seleccionarse el enlace del idioma que se prefiera: español, inglés o francés. Los tres enlaces conducen a la validación del mismo documento con independencia del que se elija.

Una vez dentro del DME. la mayoría de celdas aparecen sombreadas y NO son editables. Los apartados que se pueden editar, por parte de las organizaciones de acogida, son los que se refieren a las actividades desarrolladas por los participantes y las competencias adquiridas durante el tiempo que duró la estancia en vuestra organización (apartados 5a y 5b). Ha de comprobarse que la información que se refleja en el documento corresponde a lo que realmente hizo el participante durante su movilidad. Si se considera oportuno, se podrá modificar o añadir información adicional en dichos apartados.

En cualquier momento es posible visualizar un borrador del documento para ver cómo será su formato final.

Después de revisar los apartados 5a y 5b, habrá de marcarse la casilla de confirmación del contenido del documento y pinchar en el botón "Validar".

Una vez se haya validado, el DME de los participantes españoles estará concluido y el documento se remitirá automáticamente a la institución de origen española para que siga su curso. ¡Muchas gracias!

### **MUY IMPORTANTE: Las**

instituciones de acogida **NO** tienen que registrarse en la aplicación web española y solo podrán validar su parte cuando la movilidad de los participantes hava finalizado.

Más información: europass@sepie.es

MINISTERIO

DE UNIVERSIDADES

| 00000000                                                                                                    | 0 0 0 0                                                                                                    | 00   | 00               | 2000000000                                                                                                    |
|----------------------------------------------------------------------------------------------------|----------------------------------------------------------------------------------------------------|------|------------------|----------------------------------------------------------------------------------------------------|
| 000000000000000000000000000000000000000                                                                                                    | $\circ \circ \circ \circ \circ \circ \circ \circ \circ \circ \circ \circ \circ \circ \circ \circ \circ \circ \circ $ | 00   | 00               | 5.ª DESCRIPCIÓN DE LAS CAPACIDADES Y<br>Competencias adquiridas durante la estancia<br>Formativa                                                                                                    |
| 00000000                                                                                                    | 0000                                                                                                    | 00   | 00               | (29a) * Actividades / tareas llevadas a cabo durante el proyecto de<br>motifidad.<br>- Desembran supersanta presentaciones sobre grandes genonalizados el país.<br>- Desembran el tel de "protocors por al del Mana generalizado el as<br>- Desembran el cabo de conservante paíse) regeran el portucto tel al del |
| europass                                                                                                    | Europass<br>¡Da un paso más!                                                                                         |      |                  | (30a) * Capacidades y competencias adquiridas relacionadas con el<br>amolen<br>Heger las capacidades ingüísticas tarte a rivel jurgi, escrite, auditivo y lector                                                                                                    |
| Europass<br>Mobility<br>Organización de Acogi                                                                                                    | Menú<br>principal                                                                                                    |      | 0                | (31a) Capacidades y competencias lingüísticas adquiridas (si no están<br>incluídas en las antariones)<br>Al finatze el proyector el alumo muestre una mejore en el domino de la tengua inglesa.                                                                                                    |
| Validar documento de movilidad                                                                                                    |                                                                                                    | 5-1- | $\left( \right)$ | 2a) Capacidades y competencias digitales adquiridas (si no están<br>uidate an las anteriones).<br>Uido eta las anteriones<br>billo y usado: otiennes reiramentes IT: genal /y, lasmingappi, Canas, Viore,                                                                                                    |
| Recuerde que debe revisar y completar el apartado 5a y/o 5b.<br>ATENCION: utilice preferiblemente texto sin formato.<br>Si va a copiar el texto desde otro documento, utilie la opción<br>de pegado "Mantener solo texto". Evitará de este modo la<br>oparición de caracteres ajenos al texto de partida. |                                                                                                    |      |                  | (33a) Capacidades y competencias de organización/gestión adquirides<br>de can actán incluidas an las antencional<br>-Semma el integio el las pueso de alumnos curate las telenes y durante la<br>partopade en las voltas y actividades fuen de la escuela.                                                         |
| Ver borrador en Españ                                                                                                    | iol                                                                                                    |      |                  | Capacitates y competencies committatives adquintas (s) no estar<br>Infast an anterinas)<br>des anterinas)<br>des darametes con eters compañera, tanta a niver eral came escrite.     (35a) Otras capacidades y competencias adquintas                                                                              |
| Ver borrador en Ingl                                                                                                    | és                                                                                                    |      | F                | -Megorar el conocimiento del país antinún y de los otros pases participantes. Megorar el conocimiento sobre la UNESCO después de seminario con el especialista.  ) * Fecha de validación: (dd/mm/aaaa)                                                                                                    |
| Marque esta casilla si está de ac<br>y luego pulse el botón de validad                                                                                                    | uerdo,<br>:ión                                                                                                    |      |                  |                                                                                                    |
| Ver borrador en Españ                                                                                                    | iol                                                                                                    |      |                  | TAS/CALIFICACIÓN/PUNTOS/CRÉDITOS OBTENIDOS                                                                                                    |
| Validar                                                                                                    |                                                                                                    |      |                  |                                                                                                    |
|                                                                                                    |                                                                                                    |      |                  |                                                                                                    |

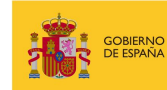

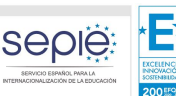

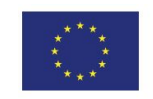

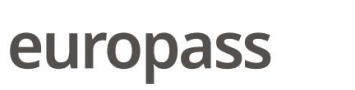

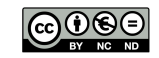

## HOW TO PROCESS THE EUROPASS MOBILITY DOCUMENT HOST INSTITUTIONS (European partners)

gobierno De españa MINISTERIO DE UNIVERSIDADES

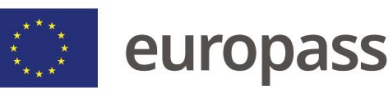

o Nacional: 48977

europass

7ECHA DE NAOMENTI 06 02 1988

TTULOCARDO Head of European Projects Organización de acogida

Descripción del proyecto de Movilidad

Estudios Universitarios RAMA PROFESSIONAL Otros PRODRAMA EUROPEO O Otros programas interna

EX

seple

ganización que expide el document NOMERE DE LA ORGANIZACIÓN FECHA I Diputación Provincial de Jaén 10 | 00 Código de Verificación

DRECCIÓN

FIRMA Y SELLO

FRMAY SELLO

CORREO ELE maider maku 2 Tu

2 mg

Movilidad Europass

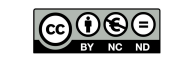

The Europass Mobility Document (EMD) is an official, nominative and personalised document obtained free of charge and widely recognized throughout Europe.

Unlike other Europass documents, the EMD cannot be processed by the holder him/herself, but by the partner organizations in the mobility project: the sending institution (the Spanish one), the host institution (European partners) and the validating body (the Spanish National Agency, SEPIE, and the regional validators from the Autonomous Communities).

It should be borne in mind that each European country has its own procedure for processing EMDs for its own citizens and that these procedures differ from one another.

In Spain, the processing of EMDs is carried out entirely through a nationally owned web application called: "<u>Europass Mobility</u>": The procedure to be followed by the host organisations to validate the EMD of participants from Spain who have carried out an Erasmus+ mobility project within your organisation is indicated below:

At the end of the mobility, it is likely that the Spanish sending institution will inform you, by phone or email, that they will send the EMDs to be validated by you.

Our application, Europass Mobility, will automatically send the email shown in the right image.

It is necessary to check your SPAM (junk mail) box as the email is sent from a foreign email server. Sender: eadministracion@mecd.es

Subject:

Europass Mobility Validation code

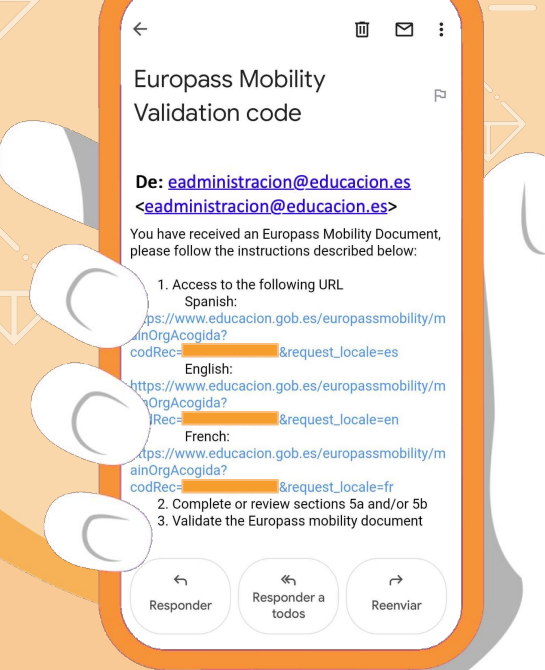

o:33 O

18 🔲 🕿 🗈 🕅

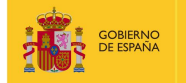

ERNO MINISTERIO PAÑA DE UNIVERSIDADES

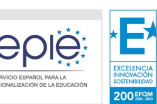

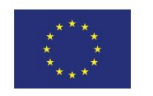

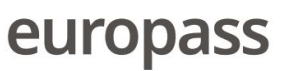

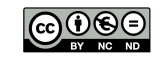

Select the link for the language of your choice: English, French or Spanish, All three links lead to the validation of the same document regardless of which one is chosen.

Once inside the EMD, most of the cells are shaded and are NOT editable. The sections that can be edited, by the host organisations, are the ones referring to the activities carried out by the participants and the competences acquired during the time spent in your organisation (sections 5a and 5b).

It has to be checked that the information given in the document corresponds to what the participant actually did during his/her mobility.

If deemed appropriate. additional information may be added or modified in these sections

At any time, it is possible to view a draft of the document to see what its final format will look like.

After reviewing sections 5a and 5b, tick the box to confirm the content of the document and click on the "Validate" button

Once validated, the EMD of the Spanish participants will be finalised and the document will be automatically forwarded to the Spanish sending institution for further processing. Thank you very much!

Host institutions **DO NOT have to** register in the Spanish web application and will only be able to validate their part once the participants' mobility has been completed.

More information: europass@sepie.es

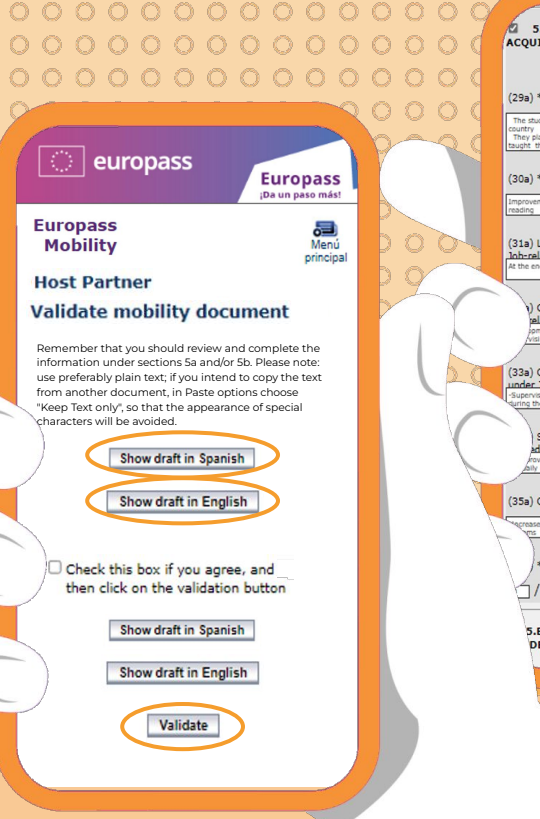

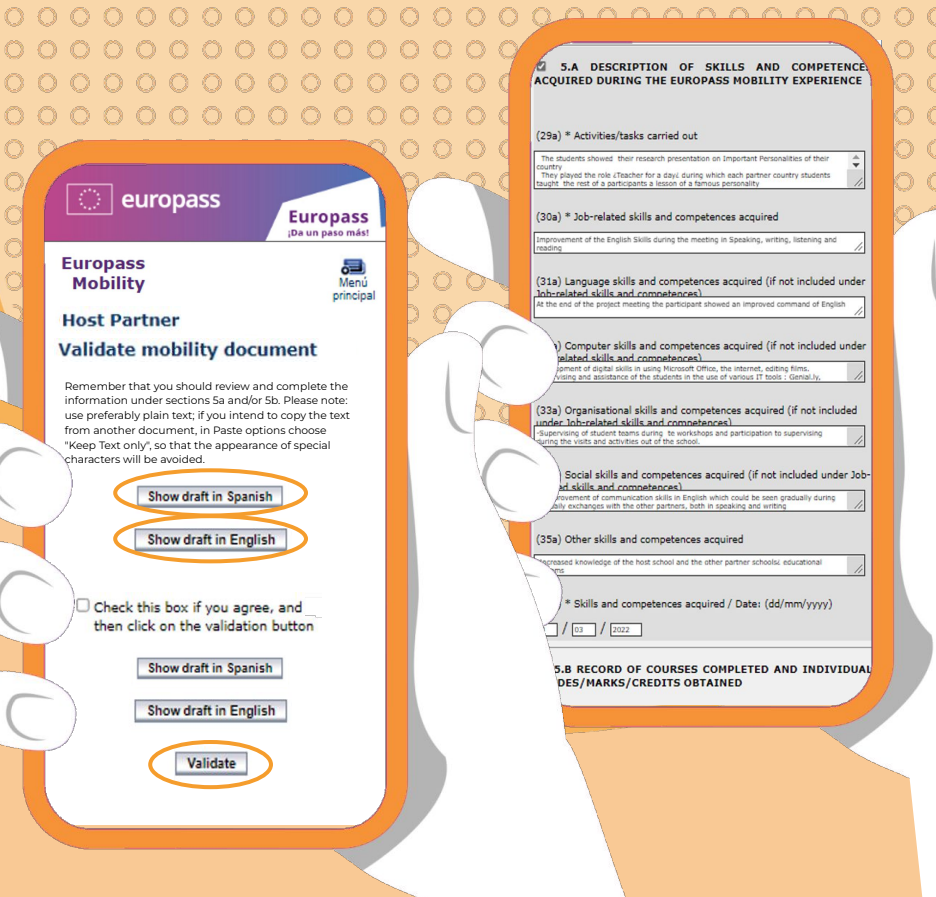

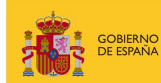

MINISTERIO DE UNIVERSIDADES

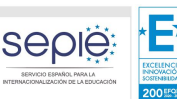

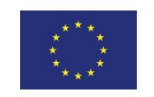

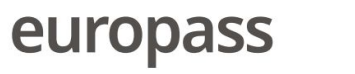

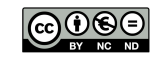

# **COMMENT ÉLABORER** LE DOCUMENT DEMOBILITÉ EUROPASS ÉTABLISSEMENTS D'ACCUEII (Partenaires européens)

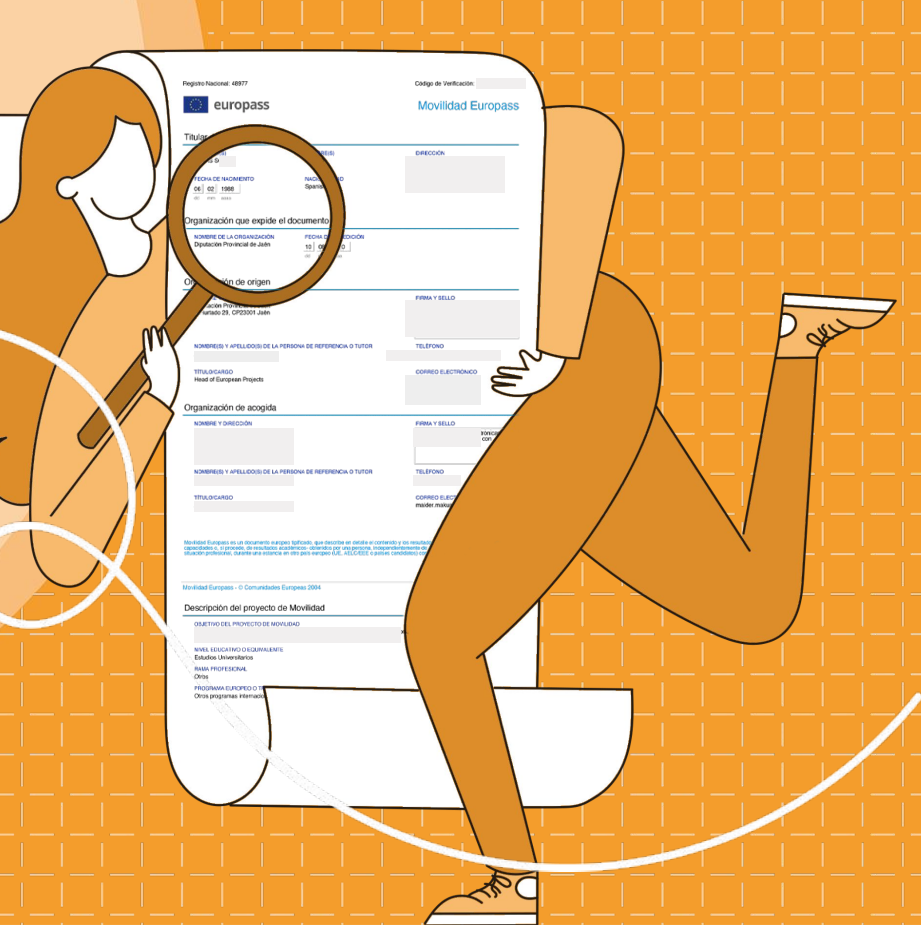

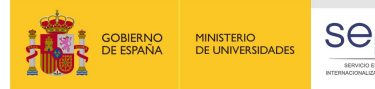

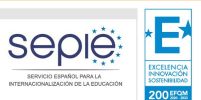

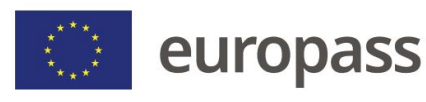

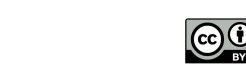

### Le **Document de Mobilité Europass (DME)** est un document officiel, nominatif et personnalisé accessible gratuitement et largement

reconnu dans toute l'Europe.

Contrairement aux autres documents Europass, le DME ne peut pas être élaboré par le titulaire, les organisations associées au projet de mobilité sont chargées des formalités: l'établissement d'origine (espagnol), la structure d'accueil (partenaires européens) et l'organisme de validation (SEPIE et Communautés Autonomes).

Notez que chaque pays européen dispose de son propre système pour l'élaboration des DME de leurs ressortissants, et que les procédés sont différents.

En Espagne, les formalités s'effectuent entièrement sur l'application web nationale appelée "*Europass Mobility*".

La procédure à suivre par les organismes d'accueil pour valider le DME des participants venant d'Espagne ayant réalisé un parcours de mobilité Erasmus+ au sein de votre structure est le suivant:

A la fin de la mobilité, il est probable que l'établissement d'origine en Espagne vous informe, par téléphone ou par mail, de l'envoi des DME pour que vous les validiez.

Notre application, Europass Mobility, vous enverra ce courrier automatique (exemple à droite).

Il vous faudra vérifier votre dossier SPAM (courrier indésirable) car le mail est envoyé depuis un serveur de messagerie étranger.

MINISTERIO

DE UNIVERSIDADES

Expéditeur: eadministracion@mecd.es

**Objet:** Europass Mobility Validation code

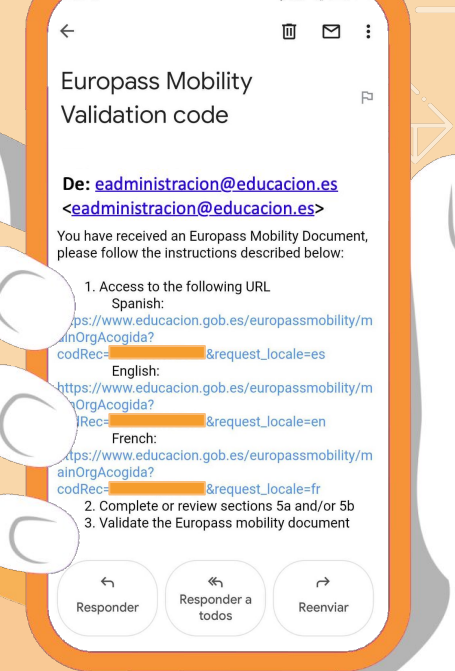

0:33 0

18 🔲 🕿 🗈 🕅

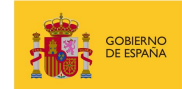

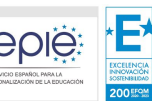

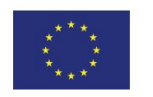

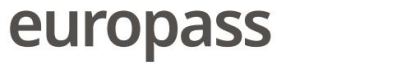

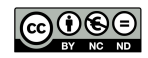

Le lien de la langue préférée doit être sélectionné: espagnol, anglais ou français. Les trois liens mènent à la validation du même document, quel que soit celui qui est choisi.

Une fois que vous aurez accédé au DME, la plupart des champs ne seront pas éditables et apparaîtront en gris. Les paragraphes éditables par les structures d'accueil sont ceux qui concernent les **activités réalisées** par les participants et les **compétences acquises** durant le temps de leur séjour dans votre établissement **(paragraphes 5a y 5b).** 

Il vous faudra vérifier que l'information que contient le document reflète ce que le participant a réellement fait pendant sa mobilité. Au besoin, vous pourrez modifier ou ajouter des informations supplémentaires dans ces paragraphes. Vous pourrez à tout moment visualiser la version préliminaire du document pour voir comment sera le format final.

Aprés avoir pris connaissance des paragraphes 5a et 5b, vous devrez cocher la case de confirmation du contenu du document et cocher le bouton "Valider".

Une fois validé, le DME des participants espagnols sera prêt et envoyé automatiquement à l'établissement d'origine espagnol. **¡Merci!** 

### TRES IMPORTANT: Les

structures d'accueil <u>n'ont pas à</u> <u>s'enregistrer dans l'application</u> <u>web espagnole</u> et doivent seulement valider la partie qui les concerne après la fin de la mobilité du participant.

Plus d'informations: europass@sepie.es

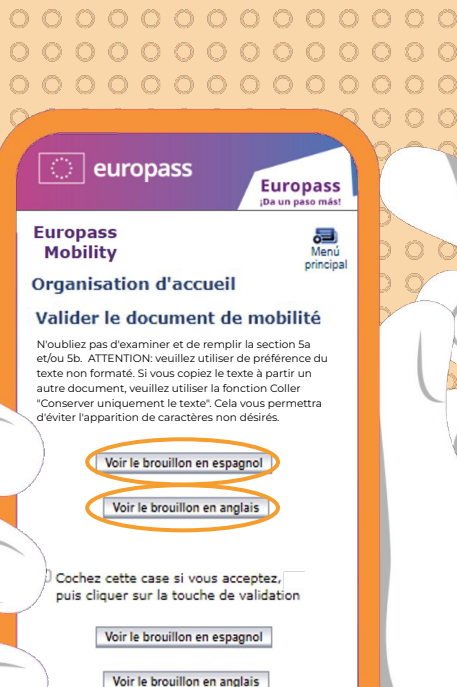

Voir le brouilion en anglai

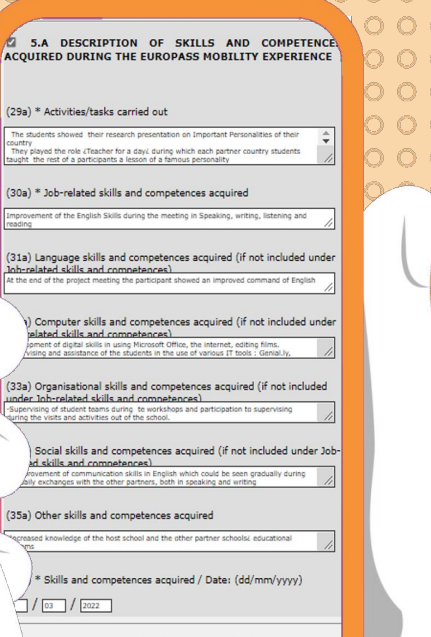

5.B RECORD OF COURSES COMPLETED AND INDIVIDUAL DES/MARKS/CREDITS OBTAINED

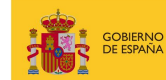

MINISTERIO DE UNIVERSIDADES

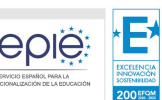

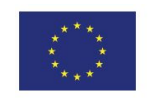

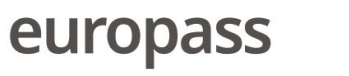

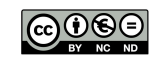